You will need to create your own class codes for Desmos.

- 1. Log in to teacher.desmos.com with Google.
- 2. Click on the collection for your grade level.
- 3. Click "Add Collection" at the top right to add the collection to your account.
- 4. Click on the individual lessons in your collection and click "create class code".
- 5. Click on the ... and copy the student link. Put the link in Canvas or on your weekly student checklist.

## Kindergarten

https://teacher.desmos.com/collection/5f243f3706b6f7275b618b62

Grade 1

https://teacher.desmos.com/collection/5f243f2f83bb09345347c0dd

Grade 2

https://teacher.desmos.com/collection/5f0ce41909293778a0d8713d

Grade 3

https://teacher.desmos.com/collection/5d9e236e58f6c90c698c1579

Grade 4

https://teacher.desmos.com/collection/5d9e2dd93b5ddf75b0f51180

Grade 5

https://teacher.desmos.com/collection/5d9e2396472b820c7060750d

www.learn.desmos.com to learn more:)